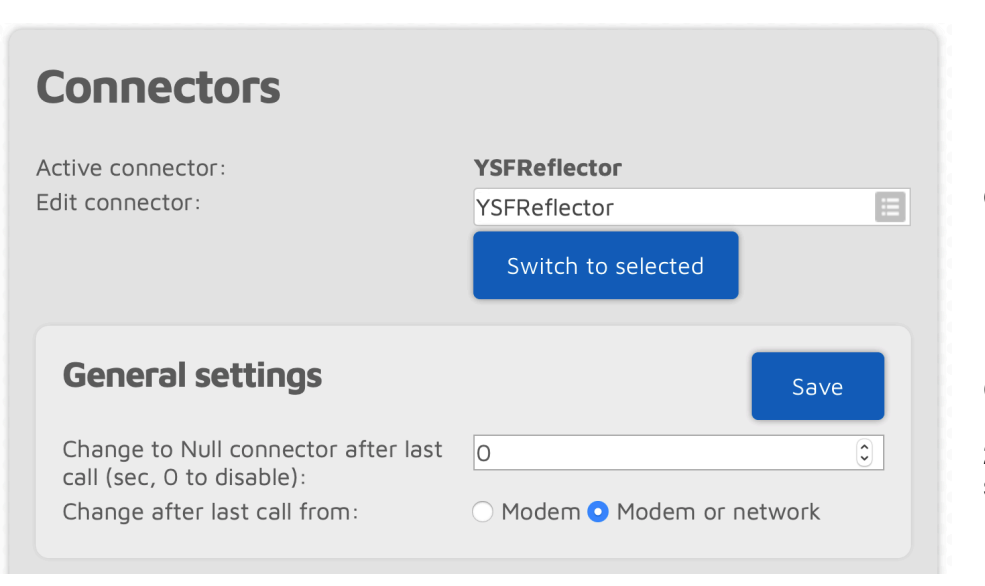

Open the Connectors Tab

1. Select YSFReflector in the Edit Connector Selection Box

2. Click on the "Switch to selected" button

| System Fusion/YSFReflector      |                        |        |
|---------------------------------|------------------------|--------|
| Modem receive frequency (MHz):  | 433.900000             |        |
| Modem transmit frequency (MHz): | 433.900000             |        |
| Modem mode:                     | C4FM                   | E      |
| Server:                         | US-Penn-Link_1 (06864) |        |
| Server address:                 | 54.85.206.3            |        |
| Port (UDP):                     | 42000                  |        |
|                                 | Add server             | Remove |
| Callsign:                       | WA3ABC                 |        |
| Keepalive interval (sec):       | 5                      | ٢      |
| RX timeout (sec):               | 30                     | ٢      |
| Connect retry interval (sec):   | 1                      | 0      |
|                                 |                        |        |

3. Make sure the Modem frequencies are correct and Modem mode is set to C4FM

4. Select US-Penn-Link\_1 as the Server for PA Cross Mode

5. Server address and port will be automatically selected

Penn-Link Reflectors: XLX045A - US-Penn-Link\_1 XLX045D - US-Penn-Link\_2 XLX545B - US-Penn-Link\_3 XLX045E - US-Penn-Link\_4 XLX545E - US-Penn-Link\_5 XLX045B - US-Penn-Link\_6 XLX045C - US-Penn-Link\_7 XLX545A - US-Penn-Link\_8

6. Click Save

- 7. Click "Save"
- 8. You should hear that the OpenSpot has connected to YSF Reflector.
- 9. You are connected
- 10. Enjoy and Have fun!